## School District of Philadelphia Supplier Portal View Invoices

## **Guidelines**

Viewing Invoices is an integral part to working within the ERP Supplier Portal. You can see which invoices have been started but not submitted as well as ones that are awaiting payment or approval as well as those that have been rejected and need to be edited and resubmitted.

## **Navigation**

1. While on the Springboard, click the *Supplier Portal* tab.

| Good afternoon |                 |                 |       |        |  |  |  |
|----------------|-----------------|-----------------|-------|--------|--|--|--|
| My Team        | Supplier Portal | My Enterprise   | Tools | Others |  |  |  |
| QUICK ACTIONS  |                 | APPS            |       |        |  |  |  |
| Talent Ratings |                 |                 |       |        |  |  |  |
| 😭 Add to Tale  | nt Pool         | Users and Roles |       |        |  |  |  |

2. While on the Springboard, click the *Supplier Portal* icon.

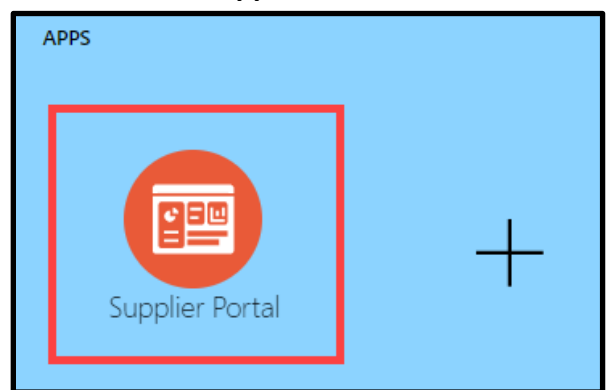

3. When the Supplier Portal has loaded, click on the *View Invoices* link in the Tasks Pane on the left hand side of the screen.

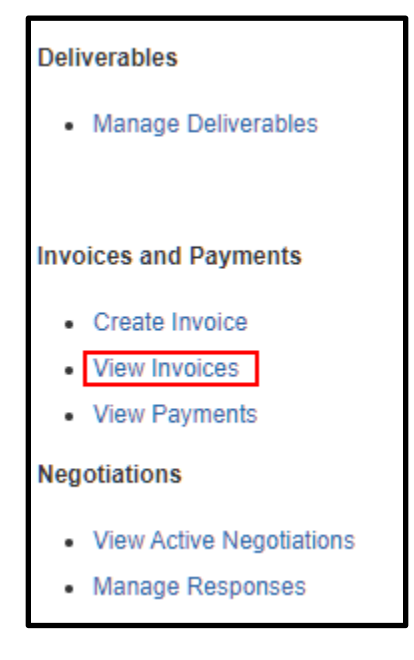

4. The View Invoice Search Page will load. Enter the search criteria necessary to find the Invoice(s) for which you are searching, then click the *Search* button.

| View Invoices     |   |                    |                   |              |                   | D <u>o</u> ne |
|-------------------|---|--------------------|-------------------|--------------|-------------------|---------------|
| ⊿ Search          |   | (                  | A <u>d</u> vanced | Saved Search | All Invoices      | ~             |
|                   |   |                    |                   | **           | At least one is i | required      |
| ** Invoice Number |   | Consumption Advice |                   |              |                   |               |
| ** Supplier       | • | Invoice Status     |                   | *            |                   |               |
| Supplier Site     | • | Paid Status        |                   | ~            |                   |               |
| ** Purchase Order |   | Payment Number     |                   |              |                   |               |
|                   |   |                    |                   | Searc        | h Reset S         | Save          |

- a. Invoice Number
- b. Supplier
- c. **Purchase Order** <u>NOTE:</u> At least one of the criterion marked with a double asterisk \*\* needs to
- be filled out in order to search.5. The Search Results display based on the criteria entered. Click on the blue *Invoice*

| View Invoices         |                        |                     |               |                        |                            |                          | D <u>o</u> ne     |          |
|-----------------------|------------------------|---------------------|---------------|------------------------|----------------------------|--------------------------|-------------------|----------|
| Search                |                        |                     |               |                        | A <u>d</u> vanced          | Saved Search             | All Invoices      | ~        |
|                       |                        |                     |               |                        |                            | **                       | At least one is i | required |
| ** Invoice Number     |                        |                     |               | Consumption Advic      | B                          |                          |                   |          |
| ** Supplier           | Devine Brothers Inc    | •                   |               | Invoice Statu          | s                          | ~                        |                   |          |
| Supplier Site         |                        | •                   |               | Paid Statu             | S                          | ~                        |                   |          |
| ** Purchase Order     |                        |                     |               | Payment Numbe          | r                          |                          |                   |          |
|                       |                        |                     |               |                        |                            | Search                   | h Reset S         | Save     |
| Search Results        |                        |                     |               |                        |                            |                          |                   |          |
| View 🔻 🎵 📄 Detach     |                        |                     |               |                        |                            |                          |                   |          |
| Invoice Invoice Date  | Type Purchase<br>Order | Supplier            | Supplier Site | Unpaid In<br>Amount A  | nvoice Invo<br>mount Statu | ice Payment<br>is Number | Comm              | ients    |
| 41224 12/07/2020      | Standard PUR14087      | Devine Brothers Inc | Office        | USD 100.0              | 0 USD Incon                | 1                        |                   | <b>^</b> |
| 123 11/19/2020        | Standard PUR16615      | Devine Brothers Inc | Office        | 10,000.00 USD 10,000.0 | 0 USD In pro               | iC                       |                   |          |
| ABC123 11/16/2020     | Standard               | Devine Brothers Inc | Office        | 100.00 USD 100.0       | 0 USD Rejec                | ted                      |                   |          |
| 1234 11/05/2020       | Standard PUR14087      | Devine Brothers Inc | Office        | 10,000.00 USD 10,000.0 | 0 USD In pro               | iC                       |                   |          |
| 05DEDUBOMC 10/31/2020 | Standard PUR16615      | Devine Brothers Inc | Office        | 0.00 USD 93,255.0      | 2 USD Appro                | 4001327                  |                   |          |
| 05DEDUBOPC 10/31/2020 | Standard PUR16614      | Devine Brothers Inc | Office        | 0.00 USD 108,961.3     | 2 USD Appro                | 4001327                  |                   |          |

**hyperlink** to open the invoice for which you're searching.

6. The invoice will display and you will be able to further take action depending on the status of the invoice.

| Invoice: 12 | 234                                                                                                |                                                                                                    |                                                     |                                       |                                           |                             | D <u>o</u> ne |
|-------------|----------------------------------------------------------------------------------------------------|----------------------------------------------------------------------------------------------------|-----------------------------------------------------|---------------------------------------|-------------------------------------------|-----------------------------|---------------|
| Le<br>S     | Business Unit<br>egal Entity Name<br>Supplier or Party<br>Supplier Site<br>Address<br>Invoice Date | SDP_BU<br>The School District of<br>Philadelphia<br>Devine Brothers Inc<br>Office<br>600 Clark Ave Ste 1, Devine<br>Brothers, King of Prussia, PA<br>19406-1433, Montgomery<br>11/05/2020 | Invoice Amount<br>Unpaid Amount<br>Payment Currency | 10,000.00 USD<br>10,000.00 USD<br>USD | Invoice Type<br>Description<br>Attachment | Standard<br>Invoice 1234.bd |               |
| Lines Paym  | nents                                                                                              |                                                                                                    |                                                     |                                       |                                           |                             |               |